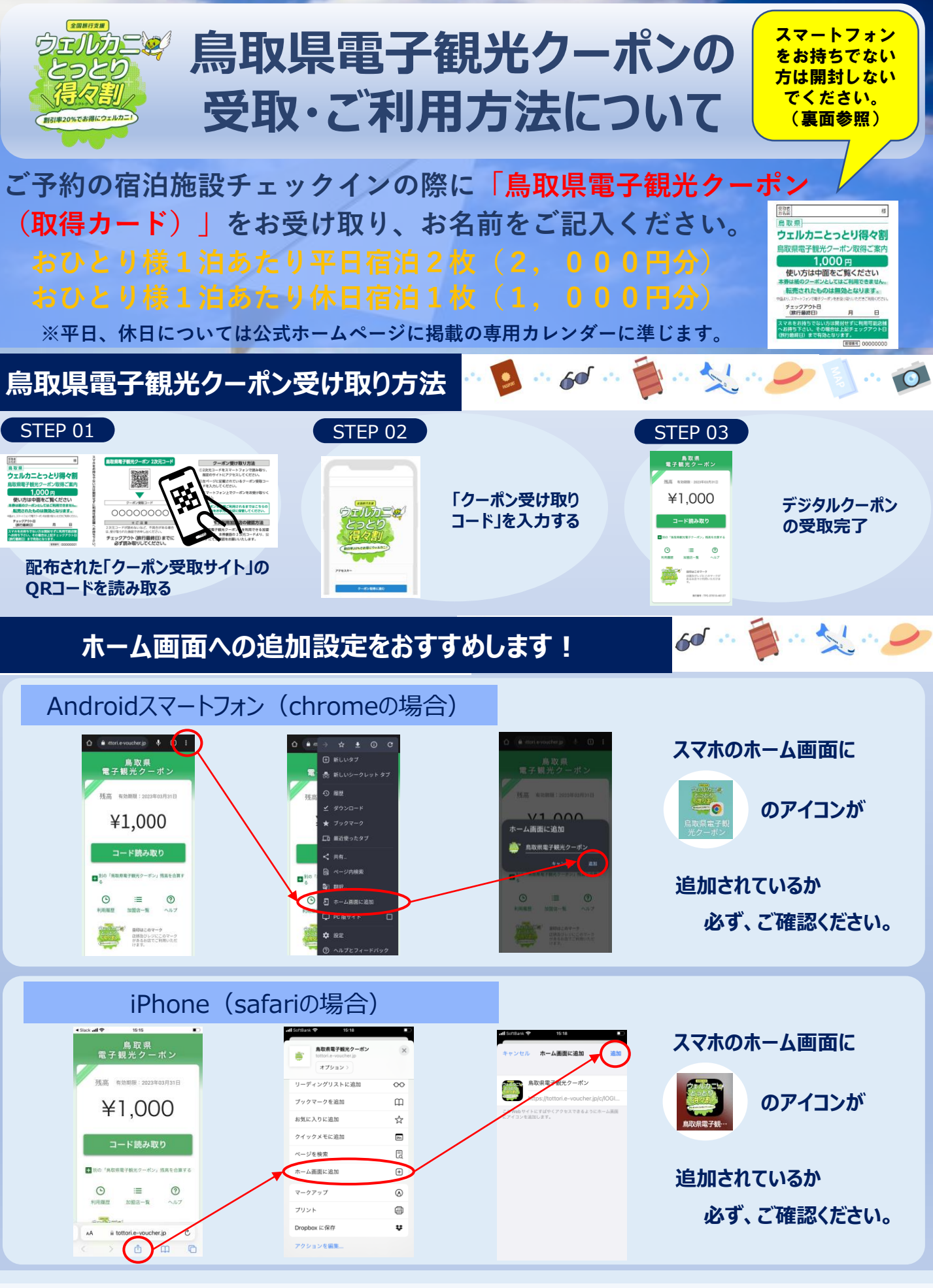

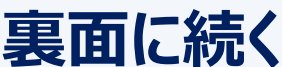

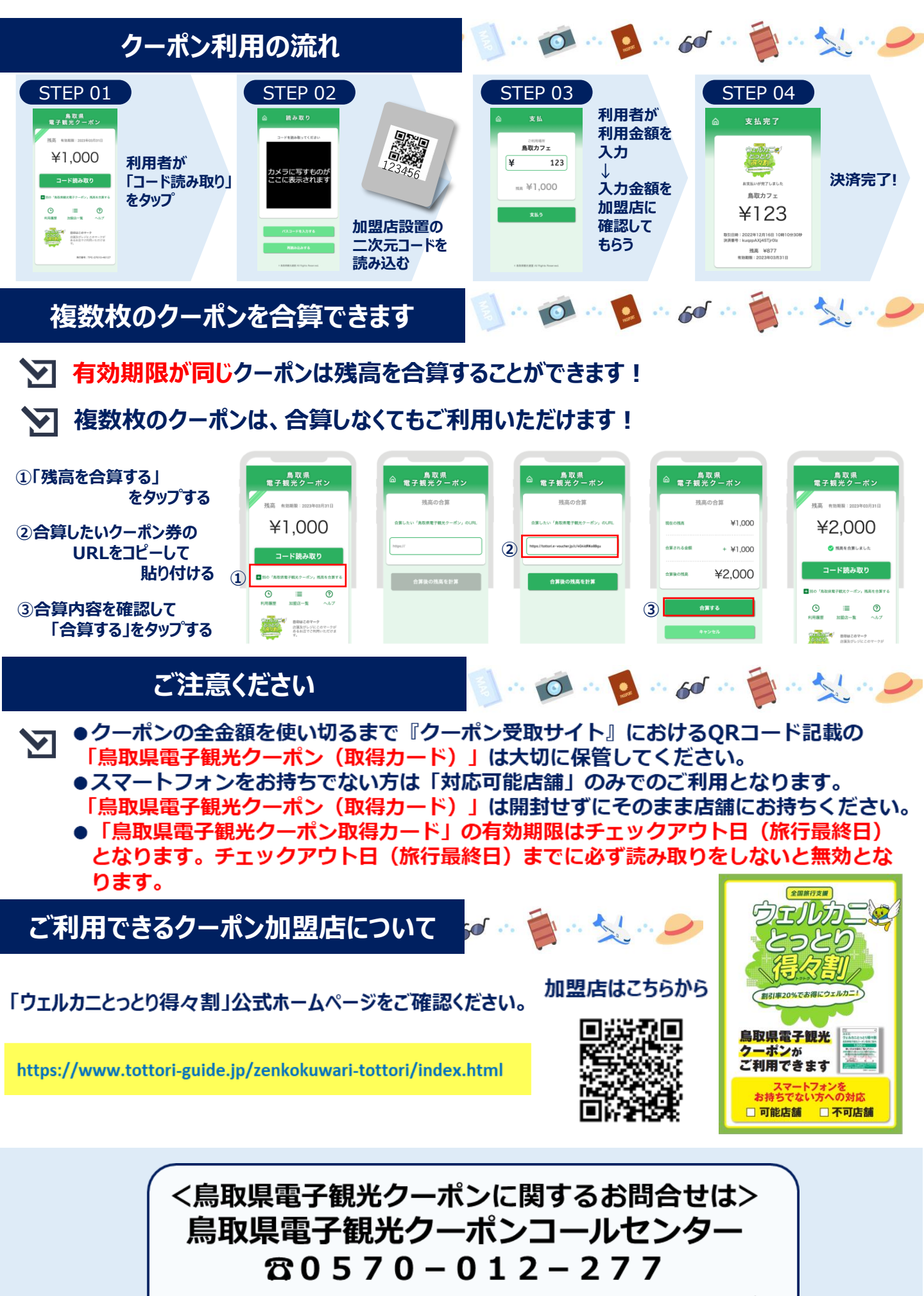

営業時間 平日09:30~17:00(土・日・祝日は休業)